# **Reporting Patient Safety Issues/Near Misses**

**McLaren Safety First** is an internal electronic safety reporting tool utilized to identify, document, and analyze actual and potential quality of care and safety issues in order to implement process improvement and effect change.

**EVERY** member of the McLaren team is responsible for reporting safety events, including near miss events in McLaren Safety First.

**A** safety event is any event that is not consistent with routine patient care or the routine operation of the facility, and may adversely affect or threaten to affect the health, life, comfort, or property of a patient, visitor, or employee.

A near miss event is any event that was prevented from reaching the patient by either chance or timely intervention.

**Just Culture Environment -** McLaren Health Care supports a non-punitive reporting culture recognizing that safety events are not typically the result of individual misconduct, but rather system or process failures influenced by the system/work environment as a whole.

#### Examples of reportable safety events that should be reported immediately upon discovery:

- Medical errors/unexpected complications
- Communication breakdowns/failures
- Delay in care/treatment/tests
- Medication errors
- Issues identified during patient transitions/transfers
- Wrong procedure/patient/test

- Fire/flame/smoke
- Equipment malfunction
- Unintentionally retained foreign object
- Attempted suicide of patient
- Patient elopement
- Intra-partum maternal death related to birth

### Policy MHC\_SE001: Safety Event Reporting Policy

MHCC-525 (7.21)

Questions? - 810-342-1146

## How to Submit a Safety First Report

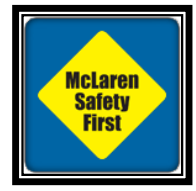

Click on McLaren Safety First icon located on home screen

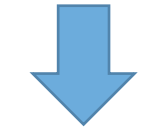

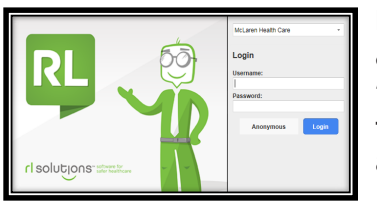

Login with user ID & password or use 'anonymous' to enter event anonymously

| Toold Product - Submission Form                     |                                       |              | Anonymous submission mode enals |
|-----------------------------------------------------|---------------------------------------|--------------|---------------------------------|
| Table of Contents                                   | Guldana                               |              |                                 |
| Rood Probat Event Details<br>When and When Roet Occ | HEALTH CARE                           |              |                                 |
| File Status                                         | Blood Product                         |              |                                 |
| 8 of 32 total flatos completed                      | General information about the blood p | roduct event |                                 |
| E of 14 manufatory fields completed.                | Specific Eclerit Type                 |              |                                 |
|                                                     | Type of Person Afforded               | -            |                                 |
|                                                     | Security Level (Reported)             |              |                                 |
|                                                     | ingary incurrent?                     |              |                                 |
|                                                     | Equipment involved/landscred?         | •            |                                 |
|                                                     | Dort Fachar Description               |              |                                 |
|                                                     |                                       |              |                                 |

Fill in mandatory fields (\*green asterisk). File status on left tells you how many mandatory fields you have completed.

When you are finished submitting the required Information, click on the Green Submit button.

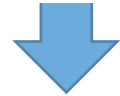

Choose The result The result

Choose the Event Type you wish to report from the Icon Wall

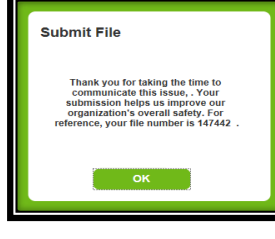

Once you see the 'submit file' pop up note thanking you for submitting the file, you know that you successfully submitted the report.

#### Policy MHC\_SE001: Safety Event Reporting Policy

Questions? - 810-342-1146